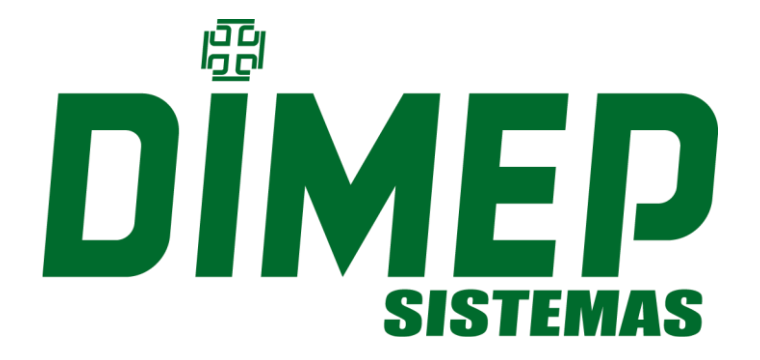

# MANUAL TOTEM SIMPLE PARKING

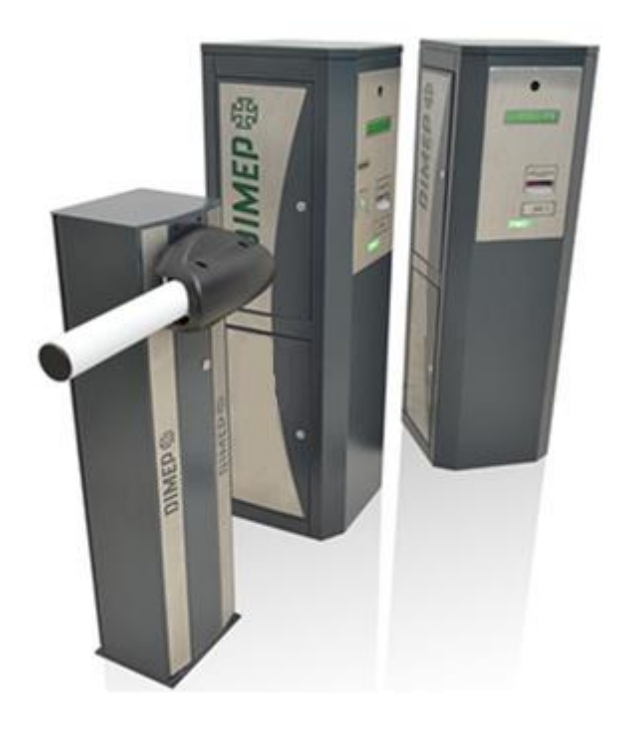

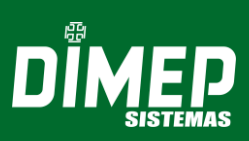

## SUMÁRIO

| 1.    | Apresentação                                                  | 3  |
|-------|---------------------------------------------------------------|----|
| 1.1   | Conteúdo da Embalagem                                         | 3  |
| 1.2   | Periféricos                                                   | 3  |
| 1.2.1 | Display                                                       | 3  |
| 1.2.2 | Teclado                                                       | 3  |
| 1.1   | Totem de Entrada                                              | 5  |
| 1.2   | Totem de Saída                                                | 5  |
| 2.    | Funções                                                       | 6  |
| 3.1   | Comunicação dos Equipamentos                                  | 6  |
| 3.2   | Cartões de Mensalistas                                        | 6  |
| 3.3   | Leitura de Cartões para mensalista e tickets avulsos          | 6  |
| 3.4   | Memória de Armazenamento de Registros                         | 6  |
| 3.5   | Impressora Térmica para Totem de Entrada                      | 6  |
| 3.5.1 | Especificação da Bobina de Papel                              | 6  |
| 3.6   | Sensor de Papel                                               | 7  |
| 3.6.1 | Instalação ou Troca de Bobina                                 | 7  |
| 3.6.2 | Impressão de Tickets em caso de perda                         | 9  |
| 3.7   | Instalação de laço indutivo para detector de veículos – Carro | 9  |
| 4     | Instalação e Ligações                                         | 10 |
| 4.1   | Medidas dos Totens Simple Parking Tarifado                    | 10 |
| 4.2   | Requisitos Elétricos e Ambientais                             | 10 |
| 4.3   | Potência Consumida pelo Equipamento                           | 10 |
| 5     | Configuração do Equipamento                                   | 11 |
| 5.1   | Esquema Básico de Configuração                                | 11 |
| 5.1.1 | Configuração Totem Entrada                                    | 11 |
| 5.1.2 | Configuração Totem Saída                                      | 19 |
| 6     | Ticket Avulso                                                 | 28 |
|       |                                                               |    |

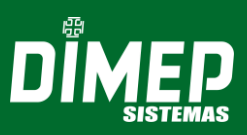

## 1. APRESENTAÇÃO

Desenvolvido para estacionamentos de veículos automotivos, o sistema **DIMEP**, em conjunto com o *software* **DMP Parking**, proporciona segurança ao acesso, oferecendo completa automação e controle do estacionamento.

O sistema foi planejado para efetuar integração de cancelas automáticas, **Totens de Entrada** e **Totens de Saída** em controle de acesso de veículos, com sensores magnéticos de detecção de veículos, além de cartões para mensalistas e impressora térmica para emissão de *tickets* avulsos.

## 1.1 CONTEÚDO DA EMBALAGEM

Totem de entrada:

- ✓ Totem;
- ✓ Bobina para impressão;
- ✓ Elementos para fixação.

Totem de saída:

- ✓ Totem;
- ✓ Elementos para fixação.

#### 1.2 PERIFÉRICOS

Os totens de estacionamento tarifado **DIMEP** possuem os seguintes periféricos:

#### 1.2.1 DISPLAY

O display de cristal líquido LCD do Sistema de Estacionamento Tarifado DIMEP possui back light e caracteres altamente definidos que exibem informações relativas à data e hora além de outras informações e mensagens decorrentes da utilização do equipamento.

#### 1.2.2 TECLADO

Utilizado para configuração do equipamento, o teclado do Sistema de Estacionamento Tarifado DIMEP é composto por 20 teclas localizadas no compartimento interno do equipamento. Tais teclas permitem as seguintes funções:

| 0 9 | Teclas numéricas de 0 a 9.                |
|-----|-------------------------------------------|
| E   | Confirma funções e opções do equipamento. |
| C   | Cancela funções e opções do equipamento.  |

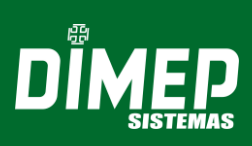

|        | Seta para escolha das funções e opções do equipamento.                                                         |  |  |  |  |  |  |  |
|--------|----------------------------------------------------------------------------------------------------|--|--|--|--|--|--|--|
| FN     | Acesso ao menu de operação do equipamento.                                                                     |  |  |  |  |  |  |  |
| F1 5 0 | Atalho para reimpressão de tickets.                                                                            |  |  |  |  |  |  |  |
| F2     | Impressão de teste. Tickets impressos não possuem código de barras (utilizada ao efetuar uma troca de bobina). |  |  |  |  |  |  |  |
| CA     | Impressão de teste. Tickets impressos não possuem código de barras (utilizada ao efetuar uma troca de bobina). |  |  |  |  |  |  |  |

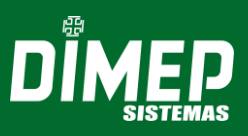

#### TOTEM SIMPLE PARKING TARIFADO

Os totens simple parking tarifado **DIMEP** estão divididos em equipamentos para controle de entrada e saída de um estacionamento.

#### 1.1 Totem de Entrada

O **Totem de Entrada** possui em sua estrutura uma impressora térmica para impressão de *tickets* avulsos e um leitor de **PROXIMIDADE** para identificação de cartões de mensalistas. A leitura e identificação somente serão possíveis através do *software* **DMP Parking.** 

#### 1.2 Totem de Saída

O **Totem de Saída** possui um leitor do tipo **SCANNER** em sua estrutura interna para leitura de *tickets* avulsos; é possível adquirir um equipamento com leitura de cartões de proximidade **ACURA ABA** para controle de mensalistas.

Caso o veículo esteja dentro do período de acesso gratuito ou tenha efetuado o pagamento dentro do tempo de permanência, fazendo uso do cartão de mensalista ou do *ticket* avulso impresso, sua saída será liberada normalmente.

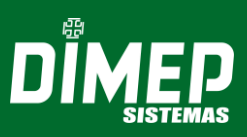

## 2. Funções

### 3.1 Comunicação dos Equipamentos

Os totens de estacionamento tarifado **DIMEP** são equipados com uma interface de comunicação TCP/IP interna compatível com redes Ethernet 10 Mbits ou 10/100 Mbits.

#### 3.2 Cartões de Mensalistas

Para clientes mensalistas, o Toten Simple utiliza cartões de proximidade ACURA ABA.

#### 3.3 Leitura de Cartões para mensalista e tickets avulsos

Dependendo do modelo adquirido, os totens de estacionamento tarifado **DIMEP** podem possuir as seguintes opções para leitura de crachás:

- Código de barras: Utilizado para leitura de tickets avulsos, possui um leitor tipo SCANNER, existente somente no Totem de Saída, que interpreta códigos de barras no padrão 2 de 5 intercalado, e efetuará a leitura e a liberação da abertura de cancela.
- Leitor proximidade ACURA ABA: É um leitor que recebe o código do cartão através de ondas eletromagnéticas quando o mesmo está no seu raio de ação. Cada cartão possui um ID único, utilizado somente para mensalistas.

#### 3.4 Memória de Armazenamento de Registros

O armazenamento de registros e lista para bloqueio de tentativa de saída com mesmo ticket (recurso somente disponível no equipamento de saída) é feito em duas memórias totalizando 256 Kbytes.

Estas memórias RAM são alimentadas por uma pequena bateria de lítio que permite a manutenção de seus dados, mesmo o equipamento estando sem alimentação.

#### 3.5 Impressora Térmica para Totem de Entrada

Os equipamentos de entrada possuem internamente uma impressora térmica para emissão de *tickets* avulsos. Estes tickets avulsos possuem, em sua composição, três linhas de mensagens programáveis:

✓ O código de identificação do equipamento que efetuou a impressão do *ticket;* 

 $\checkmark$  A data e hora;

✓ O código de barras no padrão 2 de 5 intercalado para controle do acesso ao estabelecimento.

#### 3.5.1 Especificação da Bobina de Papel

Para o bom funcionamento do equipamento, use somente bobinas qualificadas.

Papel não qualificado pode resultar em perda na qualidade de impressão, bem como prejudicar o desempenho e a confiabilidade do equipamento.

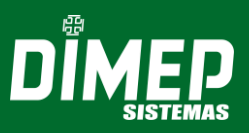

| Papel recomendado                   | TERMOSCRIPT KPO 165 ou tecnicamente equivalente |
|-------------------------------------|-------------------------------------------------|
| Espessura                           | 175 microns                                     |
| Gramatura                           | 165g/m²                                         |
| Aspereza Bendtsen                   | 25 ml/min (máximo)                              |
| Umidade                             | 5,5%                                            |
| Intensidade da cópia                | H.Gradient 105°C (X-Rite) 1,27 (mínimo)         |
| Largura do papel                    | 57,5 ± 0,5 mm                                   |
| Comprimento                         | 180m                                            |
| Diâmetro externo da bobina (máximo) | 217 mm                                          |
| Diâmetro interno do tubete          | 70,0 mm                                         |
| Material do tubete                  | Papelão rígido ou plástico                      |
| Coloração                           | Branca                                          |

**ATENÇÃO!** A superfície do papel da bobina deve ser sensível à temperatura (LSF). O comprimento aproximado da bobina é de 180 m que equivalem a 2.100 *tickets*.

#### 3.6 Sensor de Papel

O totem de entrada do sistema de estacionamento tarifado **DIMEP** possui dois sensores.

- Sensor 1: Responsável por verificar o estado físico da bobina, informando três estados distintos: Fim de Papel, Pouco Papel e Funcionamento Normal.
- Sensor 2: Responsável por identificar a retirada do *ticket* pelo usuário do estabelecimento após a impressão. Em geral, o sensor 2 garante que todo usuário do estabelecimento tenha em mãos o *ticket* impresso antes que o sistema permita seu acesso.

#### 3.6.1 Instalação ou Troca de Bobina

Para efetuar a instalação da bobina remova a trava de fixação.

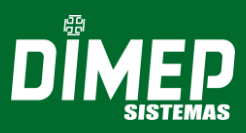

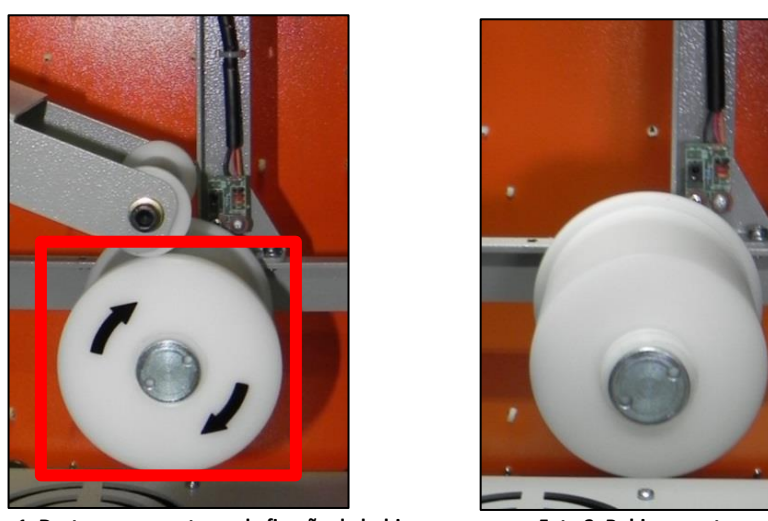

Foto 1: Destaque para a trava de fixação da bobina

Foto 2: Bobina sem trava de fixação

Após retirar a trava de fixação da bobina, efetue a instalação da bobina e recoloque a trava.

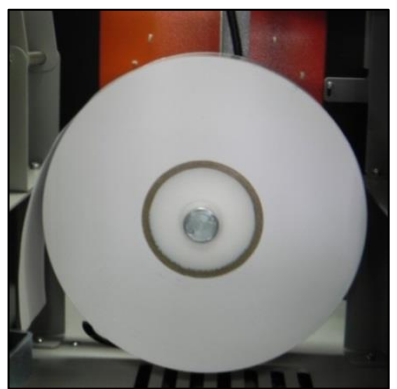

Foto 3: Posição da bobina sem trava de segurança

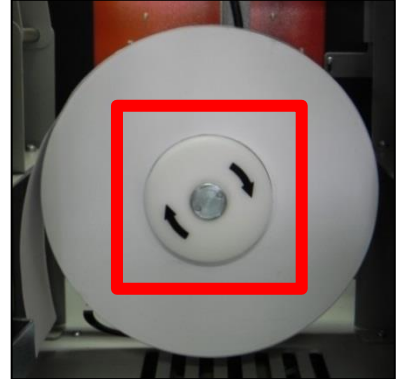

Foto 4: Posição da bobina com trava de segurança

Passe o papel pelo tensionador conforme a imagem e insira o papel no funil da impressora. O papel é alimentado automaticamente.

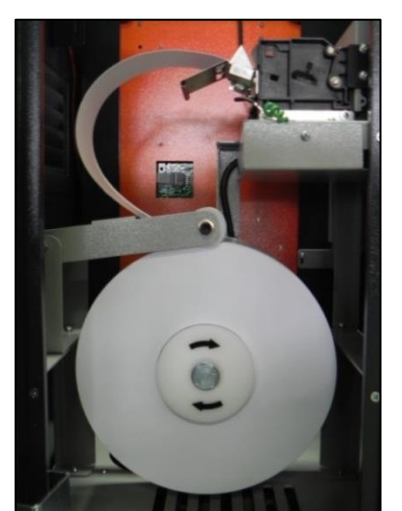

Foto 4: Bobina de papel inserida no funil da impressora

Após efetuar a troca da bobina, automaticamente o equipamento efetuará o ajuste do papel e a impressão das mensagens do cabeçalho do ticket.

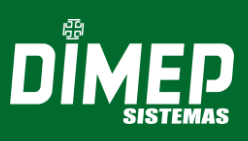

Pressione a tecla para iniciar a impressão dos *tickets* teste.

**ATENÇÃO!** Os *tickets* teste não possuem código de barras e serão impressos de forma sequencial até que seja cancelada a impressão.

Para cancelar a impressão dos tickets teste pressione a tecla

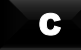

## 3.6.2 Impressão de Tickets em caso de perda

Existe a possibilidade de impressão de tickets para serem utilizados em uma perda de ticket.

Pressione a tecla

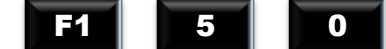

para iniciar a impressão dos tickets.

**\* ATENÇÃO!** Estes tickets serão impressos de forma sequencial até que seja cancelada a impressão.

Para cancelar a impressão dos tickets, pressionar a tecla

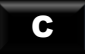

## 3.7 Instalação de laço indutivo para detector de veículos – Carro

Segue abaixo as medidas para a instalação do laço indutivo de detecção para carros e motos:

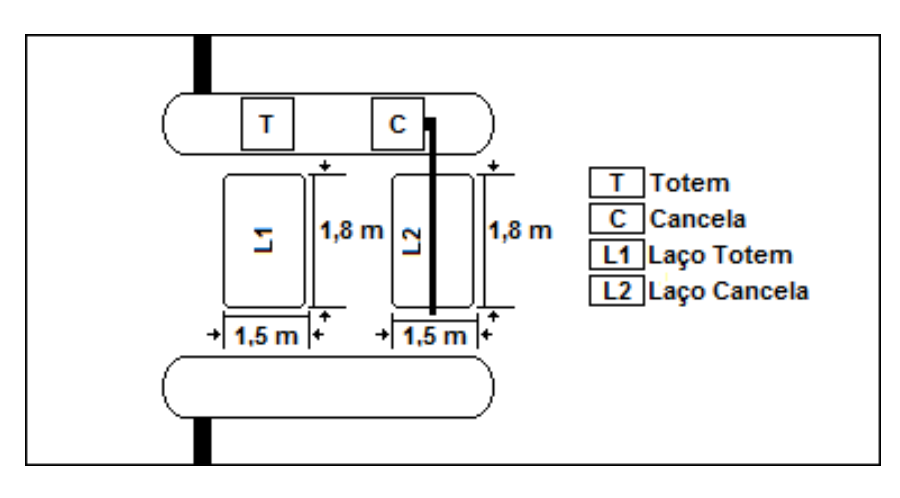

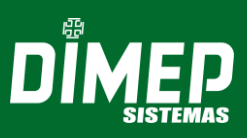

## 4 INSTALAÇÃO E LIGAÇÕES

#### 4.1 Medidas dos Totens Simple Parking Tarifado

Para instalação dos Totens Simple que compõem o sistema de estacionamento tarifado **DIMEP** deverá ser disponibilizada uma área livre com as seguintes medidas:

| Altura                                                                           | 1,60 Metros |
|----------------------------------------------------------------------------------|-------------|
| Largura (Equipamento, Portas de Usuário<br>aberta e Intervenção Técnica abertas) | 1 Metro     |
| Profundidade                                                                     | 380cm       |

#### 4.2 Requisitos Elétricos e Ambientais

- Os totens simple parking tarifado DIMEP devem ser instalados em um local seco e sem incidência direta do sol.
- No local da instalação a rede elétrica deve possuir tensão de 127 VAC ou 220 VAC com tolerância de ± 8% e frequência de 50 ou 60 Hz com aterramento.
- A rede elétrica deve apresentar estabilidade e não deve ser compartilhada com outros equipamentos de grande consumo, como máquinas operatrizes, máquinas copiadoras ou outros equipamentos que possam gerar ruídos na rede.
- A temperatura ambiente deve estar entre 5º e 40º e a umidade do ar entre 10% e 80% (sem condensação).

**ATENÇÃO!** Além de proteger os usuários de choques elétricos, um sistema de aterramento adequadamente projetado e instalado minimiza os efeitos destrutivos de descargas elétricas (e eletrostáticas) em equipamentos elétricos.

#### 4.3 Potência Consumida pelo Equipamento

Os Totens Simple Parking tarifados **DIMEP** possuem um consumo efetivo de **100W**.

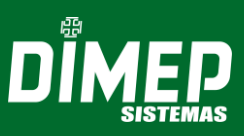

## 5 CONFIGURAÇÃO DO EQUIPAMENTO

Para acessar o menu de configurações do equipamento utilize a tecla:

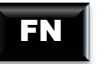

Acesso ao menu de operação do equipamento.

#### 5.1 Esquema Básico de Configuração

Existem configurações diferenciadas entre os equipamentos de entrada e saída. A seguir serão descritas quais funções são permitidas para cada equipamento.

### 5.1.1 Configuração Totem Entrada

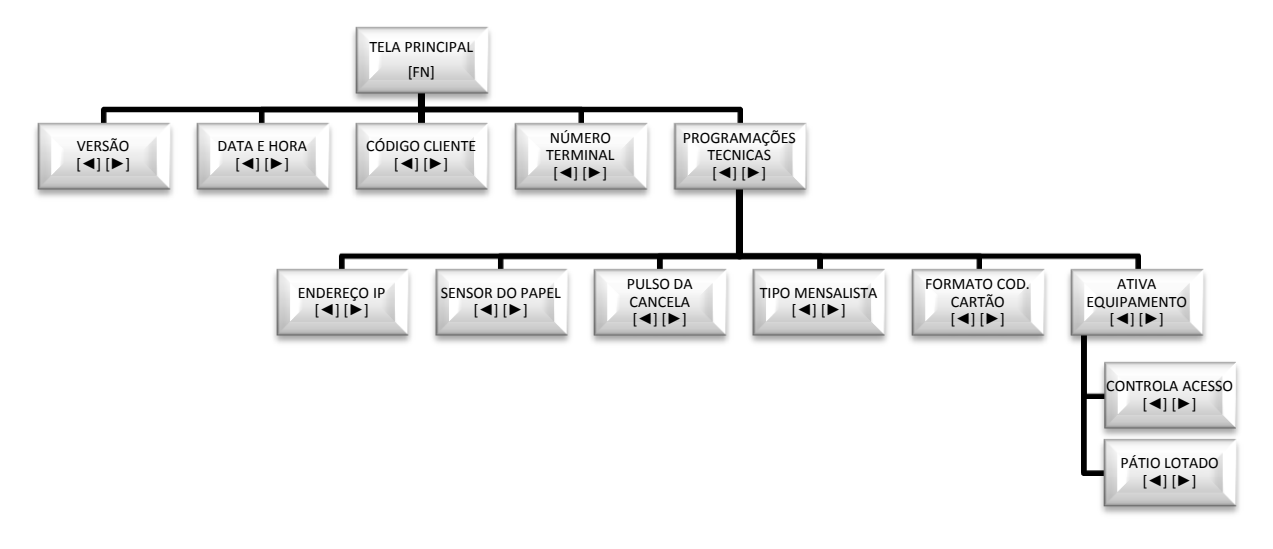

**ATENÇÃO!** As configurações descritas abaixo são referentes à versão 2.00 do firmware.

## 5.1.1.1 Programações Totem Entrada

#### 5.1.1.1.1 Versão

A primeira função do menu de programação é a versão; esta função informa o número da versão do *firmware* do equipamento. Observe o modelo a seguir:

|           |   | Configuração<br>Versão                |
|-----------|---|---------------------------------------|
| Pressione | E | para visualizar a versão do firmware. |
|           |   | *** DIMEP ***<br>Dispensador v.2.00   |

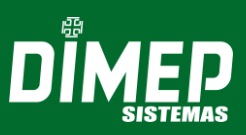

## 5.1.1.1.2 Data e Hora

A segunda função é o acerto da data e hora. Deverão ser informadas a data no formato "dd/MM/yy" e a hora no formato "HH:mm" com a seguinte a mensagem:

```
Configuração
Data e Hora
```

Digitando-se a data e a hora, o equipamento calcula automaticamente o dia da semana. O sistema de estacionamento tarifado DIMEP trabalha na faixa de datas de 01/01/1990 a 31/12/2089.

Pressione

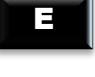

para confirmar o acerto da data e hora.

Se a tecla

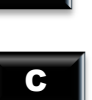

for pressionada após o inicio da digitação da data e hora, os campos ficarão vazios esperando que uma nova data seja informada.

## 5.1.1.1.3 Código do Cliente

Utilizado para geração e validação das checagens dos *tickets* avulsos e cartões de mensalistas, a terceira função do menu é a visualização do Código do Cliente. O código de cada estabelecimento deve ser único. Esta função é somente para visualização, não permitindo edição por parte do usuário.

Configuração Código Cliente

Pressione

para ser exibida a seguinte mensagem:

```
Código Cliente: 0001
```

## 5.1.1.1.4 Número do Terminal

A quarta função do menu é a configuração do número do terminal do equipamento para identificação do sistema juntamente ao software **DMP Parking**.

Cada totem simple parking, tarifado **DIMEP** possui um número de terminal próprio. Esse número do terminal possui números que variam entre 1 a 98 com exceção do número 50. Caso necessário, é possível efetuar a alteração desse número.

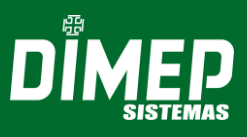

Selecionada a opção Número do Terminal, o display apresentará a seguinte mensagem:

Configuração Número Terminal

Pressione

para visualizar o número do terminal.

Número Terminal:01

Informe o novo número ao equipamento e confirme com

### Ε

## 5.1.1.1.5 Programações Técnicas

A quinta função do menu são as programações técnicas; esta opção permite, entre outras coisas, a alteração do endereço IP do equipamento.

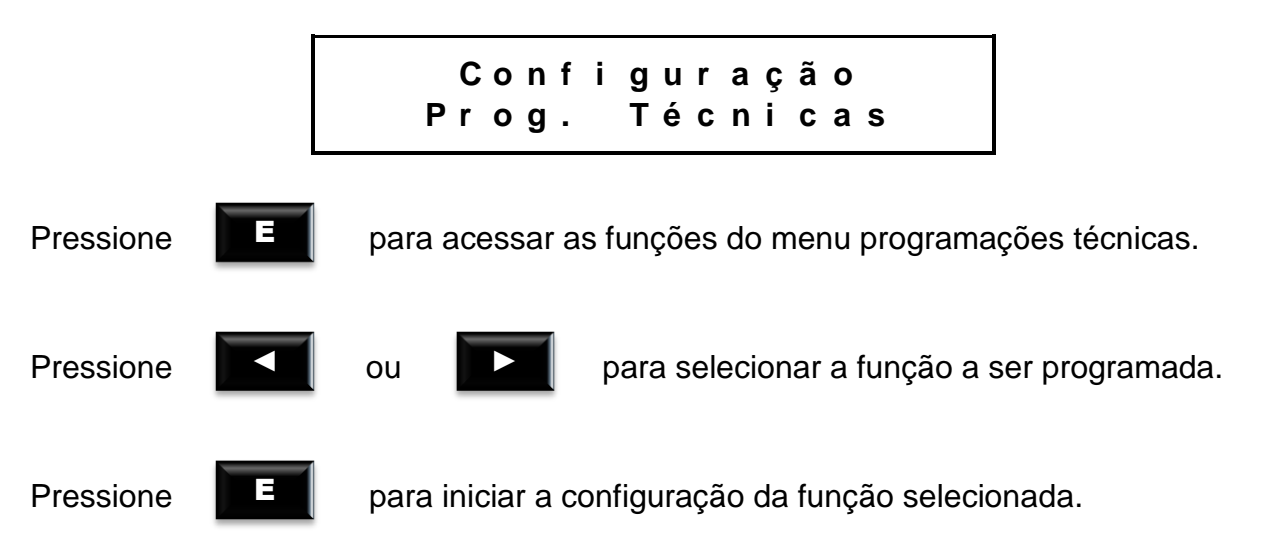

## 5.1.1.1.5.1 Endereço IP

O totem simple parking tarifado **DIMEP** pode comunicar-se com um microcomputador através de uma comunicação TCP/IP. Para isso é necessário fazer a configuração de um endereço de IP válido para rede Ethernet.

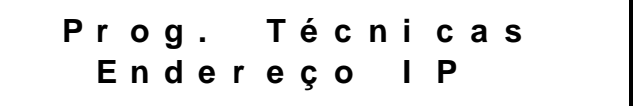

Pressione

para serem exibidas as seguintes mensagens:

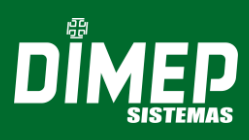

Prog. Técnicas Iniciando Prog.

Prog. Técnicas Carregando IP

Endereço IP: 192.168.000.002

Utilize as setas ou digite os números para informar o endereço IP.

Pressione

para ser exibida a seguinte mensagem:

Endereço IP: Iniciando Prog.

Endereço IP: IP Configurado

Confirme com

Ξ

Ξ

**ATENÇÃO!** É recomendável o uso de um Ping no endereço IP antes da configuração do relógio; esta operação possibilita verificar se o endereço IP não está sendo utilizado por outro dispositivo da rede. Após a configuração, verifique através de outro Ping se o endereço IP do relógio está ativo na rede.

 $\square \leftrightarrow \bigcirc$  A comunicação entre o computador e o relógio ocorre na porta 3000. Caso não consiga estabelecer a conexão, verifique se a porta lógica 3.000 está liberada para conexão.

Para efetuar o teste, abra o prompt de Comando do Windows (cmd.exe) e digite ping + endereço IP, conforme figura abaixo:

| Administrator: C:\Windows\system32\cmd.exe                                                                                                    | <u>_   ×</u> |
|----------------------------------------------------------------------------------------------------|--------------|
| C:\>ping 192.168.0.2                                                                                                    |              |
| Pinging 192.168.0.2 with 32 bytes of data:<br>Reply from 192.168.0.2: bytes=32 time=2ms TTL=128<br>Reply from 192.168.0.2: bytes=32 time=1ms TTL=128<br>Reply from 192.168.0.2: bytes=32 time(1ms TTL=128<br>Reply from 192.168.0.2: bytes=32 time<1ms TTL=128 |              |
| Ping statistics for 192.168.0.2:<br>Packets: Sent = 4, Received = 4, Lost = 0 (0% loss),<br>Approximate round trip times in milli-seconds:<br>Minimum = 0ms, Maximum = 2ms, Average = 0ms                                                                      |              |
| C:\>                                                                                                    | -            |

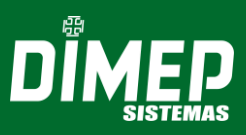

## 5.1.1.1.5.2 Sensor de Papel

No totem simple parking tarifado **DIMEP** é possível trabalhar com o sensor de papel para identificar a retirada do *ticket* avulso impresso ou não. Por padrão, este recurso é habilitado.

Prog. Técnicas Sensor Papel

Pressione

para ser exibida a seguinte mensagem:

Sensor Papel Habilitado

**ATENÇÃO!** Recomenda-se a habilitação desta função para que a cancela seja somente liberada caso o *ticket* seja realmente retirado pelo cliente de modo que diminua a chance do cliente adentrar o estacionamento sem um *ticket* avulso, caso contrário, a liberação será realizada após a impressão do *ticket*.

## 5.1.1.1.5.3 Pulso da Cancela

Ц

Através do dispositivo totem, a opção "Pulso da Cancela" possibilita a configuração da quantidade de pulsos gerados para uma tentativa de abertura de cancela, gerando um ou três pulsos após a efetuação da tentativa de abertura ou fechamento da cancela.

Pressione

para ser exibida a mensagem:

Pulso da Cancela 1 (Um pulso)

Selecione a opção para envio de um pulso ou três pulsos conforme necessário.

Pressione

E

para confirmar a alteração.

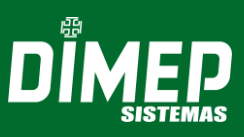

## 5.1.1.1.5.4 Tipo Mensalista

O controle do totem simple parking, tarifado **DIMEP**, utiliza o tipo de cartão de mensalista de **Proximidade ACURA ABA**.

Prog. Técnicas Tipo Mensalista

Pressione

para ser exibida a seguinte opção:

Tipo Mensalista Proximidade

Utilize as setas para selecionar o tipo de cartão de mensalista.

Pressione

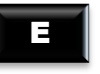

para confirmar o tipo de cartão de mensalista

**ATENÇÃO!** Para mensalista o equipamento possui 1 leitora de **Proximidade** Acura ABA.

## 5.1.1.1.5.5 Leitor Magicbar

No menu de **"Programações Técnicas"**, há a opção **"Leitor Magicbar"**, que poderá ser definida como **"Habilitado"** ou **"Desabilitado"**.

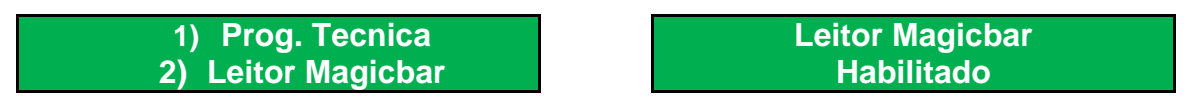

- a. Caso seja habilitada e for efetuada a leitura através de um leitor Magicbar, permitirá efetuar a leitura de **"Tickets Avulsos"** sem que o carro esteja no laço de presença, efetuando a liberação de acesso.
- b. Caso seja desabilitada e for efetuada a leitura através de um leitor Magicbar, não permitirá efetuar a leitura de "Tickets Avulsos" sem que o carro esteja no laço de presença.

Obs. Leitor Magicbar deverá ser ligado no conector do segundo leitor, e por default vem como habilitado.

## 5.1.1.1.5.6 Formato Código do Cartão

O formato de código do cartão define se será exibido o ano no código do *ticket* avulso. Por padrão este recurso vem desabilitado; para habilitá-lo siga os passos abaixo:

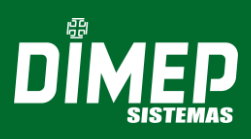

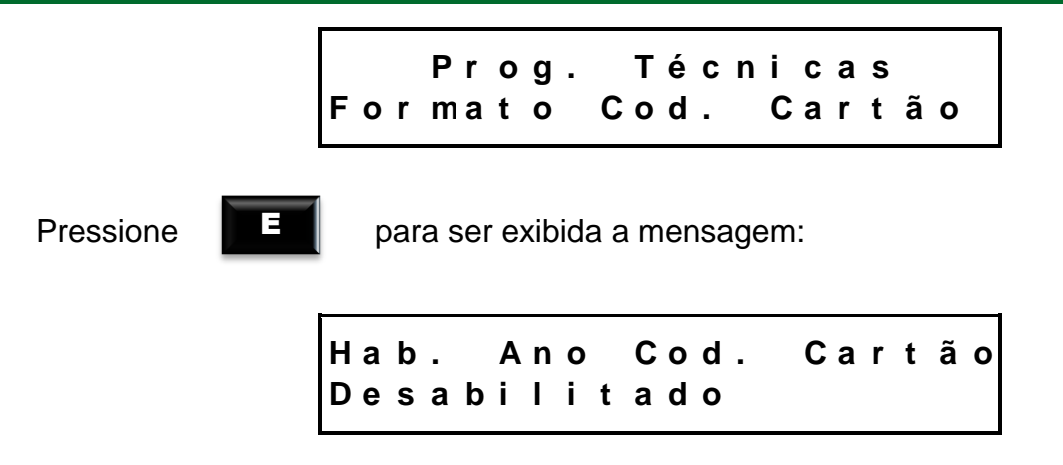

Utilize as setas para habilitar ou desabilitar o ano no código do ticket avulso.

Pressione

para confirmar a opção selecionada.

\*\*ATENÇÃO! Caso o recurso descrito acima esteja desabilitado, o tipo de código do *ticket* avulso impresso será compatível com o sistema Parking versão 1.XX da DIMEP. Se este recurso for habilitado, o tipo de código do *ticket* avulso impresso somente será identificado pelo sistema Parking versão 2.00 no modo habilitado.

### 5.1.1.1.5.7 Ativa Equipamento

O totem simple parking tarifado **DIMEP** ainda oferece a possibilidade de efetuar um controle diferenciado sob o equipamento; caso este recurso seja definido como ativado, o equipamento permitirá a leitura e impressão de *tickets*; a seguir, serão apresentadas mais duas funções: Controla Acesso e Pátio Lotado; por padrão, este parâmetro é definido como Ativado.

Prog. Técnicas Ativa Equipamento

Pressione

para ser exibida a seguinte opção:

Ativa Equipamento Ativado

Utilize as setas para ativar ou desativar o equipamento.

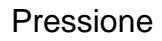

para confirmar a alteração do parâmetro para ativar o equipamento.

**ATENÇÃO!** Caso configure o equipamento como ativado, a função Controla Acesso será ativada automaticamente.

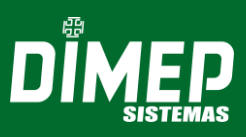

## 5.1.1.1.5.7.1 Controla Acesso

A função Controla Acesso oferece a possibilidade de efetuar um controle diferenciado sob o equipamento.

Esta opção possui o padrão "ativado", no entanto, é possível alterar essa opção para "desativado" enviando um comando para que a cancela fique aberta; caso contrário, a liberação da cancela não será efetuada.

| Рr   | ο | g. |   | Т | é | С | n | i | С | a s |  |
|------|---|----|---|---|---|---|---|---|---|-----|--|
| Cont | r | οl | а |   | Α | С | е | S | S | 0   |  |

Pressione

para ser exibida a mensagem:

Acesso Controlado Ativado

Utilize as setas para ativar ou desativar o controle de acesso.

Pressione

para confirmar a alteração do parâmetro para controlar o acesso do equipamento.

**ATENÇÃO!** Caso o equipamento seja configurado como ativado, a função Controla Acesso será ativada automaticamente.

## 5.1.1.1.5.7.2 Pátio Lotado

A função pátio lotado informa ao usuário o estado do pátio do estabelecimento. Caso esta função seja ativada, atingindo-se o limite de capacidade, o equipamento apresentará a mensagem "**Pátio Lotado**" informando que o mesmo está fora de operação. O padrão deste parâmetro é Desativado.

Prog. Técnicas Patio Lotado

Pressione

para ser exibida a mensagem:

Patio Lotado Desativado

Utilize as setas para ativar ou desativar a indicação de pátio lotado.

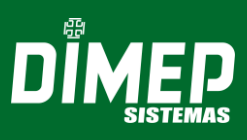

para confirmar a alteração do parâmetro para controlar o estado do pátio do estabelecimento.

**OBSERVAÇÃO:** Utilizando-se o sistema **DMP Parking**, o estado de pátio do estabelecimento pode ser automatizado de modo a identificar que a quantidade de veículos no pátio do estabelecimento é igual ou superior à quantidade de vagas, em seguida, o sistema efetua a configuração para que o equipamento apresente a mensagem "**Pátio Lotado**".

Quando o sistema detectar liberação de vagas, será enviada automaticamente uma configuração para que o equipamento retorne às suas operações normais.

## 5.1.2 Configuração Totem Saída

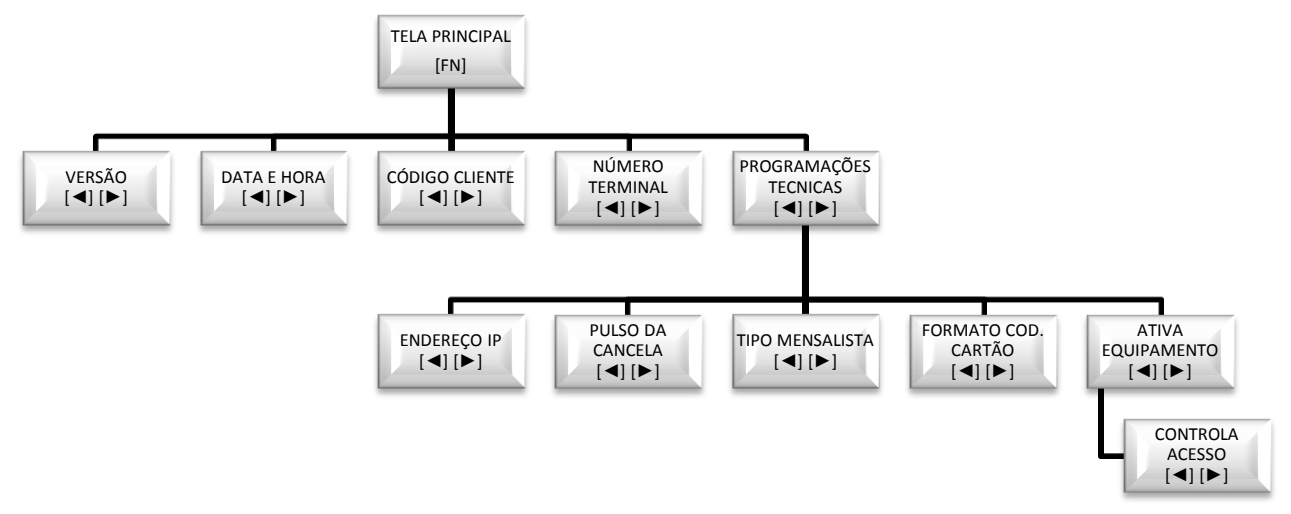

**ATENÇÃO!** As configurações descritas abaixo são referentes à versão 2.00 do firmware.

#### 5.1.2.1 Programações Totem Saída

Para acessar o menu de configuração do equipamento, deverá ser utilizada a tecla

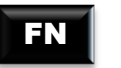

Acesso ao menu de operação do equipamento.

#### 5.1.2.1.1 Versão

A função "Versão" é a primeira opção do menu de programação; esta função informa o número de versão do *firmware* do equipamento. Selecionando essa opção o display apresentará a mensagem:

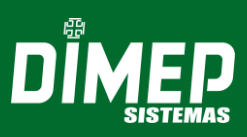

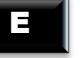

para visualizar a versão do firmware.

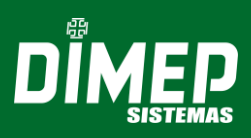

#### 5.1.2.1.2 Data e Hora

A segunda função é o acerto da data e hora que deverá ser informado no formato "dd/MM/yy" e a hora no formato "HH:mm". Para configuração da Data e Hora o display exibirá a seguinte mensagem:

> Configuração Data e Hora

Digitando-se a data e a hora, o dia da semana será calculado automaticamente. O equipamento trabalha na faixa de datas entre 01/01/1990 a 31/12/2089.

DD/ MM/ AA HH: MM \_ \_ / \_ \_ / \_ \_ \_ \_ : \_ \_

Pressione

para confirmar o acerto da data e hora.

Se a tecla

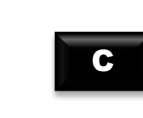

for pressionada após o início da digitação da data e hora, os campos ficarão vazios esperando que uma nova data seja informada.

## 5.1.2.1.3 Código do Cliente

A terceira função do menu "Código do Cliente" diz respeito à geração e validação das verificações dos *tickets* avulsos e cartões de mensalistas.

Configuração Código Cliente

Pressione

No display, aparece a mensagem.

Código Cliente: 0001

## 5.1.2.1.4 Número do Terminal

A quarta função do menu identifica o número do terminal do equipamento juntamente ao software **DMP Parking**.

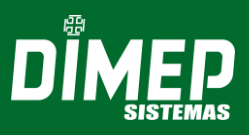

Com exceção do número 50, o número do terminal permitido no equipamento é de 1 a 98. Cada totem simple parking tarifado, possuirá um número próprio que poderá ser alterado caso necessário.

Selecionando-se a opção Número do Terminal, o display apresentará a seguinte mensagem:

Configuração Número Terminal

Pressione

para visualizar o número do terminal.

Número Terminal:01

Informe no equipamento o novo número, e confirme com

### 5.1.2.1.5 Programações Técnicas

Π

A quinta função do menu são as programações técnicas, permitindo alteração do endereço IP do equipamento entre outros.

Ц

Configuração Prog. Técnicas

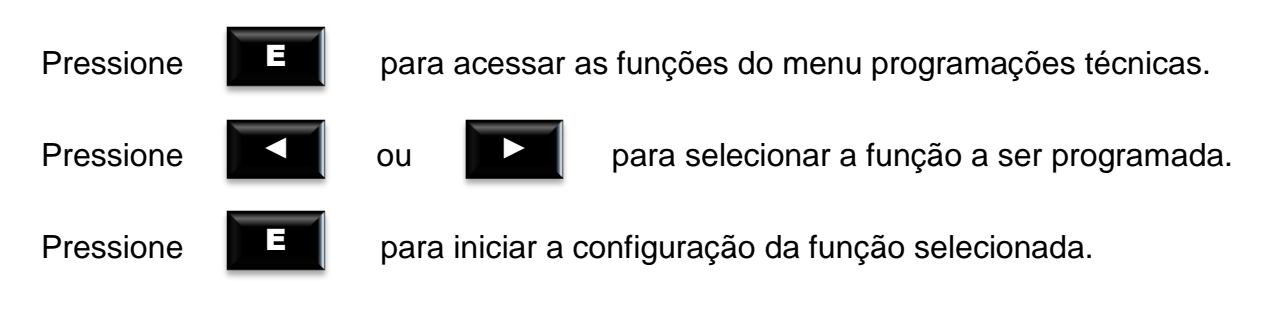

## 5.1.2.1.5.1 Endereço IP

O totem de estacionamento tarifado **DIMEP** pode comunicar com um microcomputador através de uma comunicação TCP/IP. Para isso é necessário fazer a configuração de um endereço de IP válido para rede Ethernet.

Prog. Técnicas Endereço IP

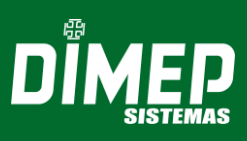

 

 Pressione

 Prog. Técnicas Iniciando Prog.

 Prog. Técnicas Carregando IP

 Endereço IP: 192.168.000.002

 Utilize as setas ou digite os números para informar o endereço IP.

\_\_\_\_

Pressione

=

para serem exibidas as seguintes mensagens:

Endereço IP: Iniciando Prog.

Endereco IP: IP ConfiguradO

Confirme com

**ATENÇÃO!** Antes da configuração no relógio recomenda-se o uso de um Ping no endereço IP escolhido. Este dispositivo possibilita verificar se o endereço IP não está sendo utilizado por outro tipo de rede.

Após a configuração, verifique através de outro Ping se o endereço IP do relógio está ativo na rede.

 $\square \leftrightarrow \bigcirc$  A comunicação entre o computador e o relógio ocorre na porta 3000. Caso não consiga estabelecer a conexão, verifique se a porta lógica 3000 está liberada para conexão.

Para efetuar o teste, abra o prompt de Comando do Windows (cmd.exe) e digite ping + endereço IP, conforme figura abaixo:

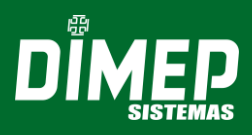

| Administrator: C:\Windows\system32\cmd.exe                                                                                                    | - 🗆 ×    |
|----------------------------------------------------------------------------------------------------|----------|
| C:\>ping 192.168.0.2                                                                                                    | <b>_</b> |
| Pinging 192.168.0.2 with 32 bytes of data:<br>Reply from 192.168.0.2: bytes=32 time=2ms TTL=128<br>Reply from 192.168.0.2: bytes=32 time=1ms TTL=128<br>Reply from 192.168.0.2: bytes=32 time(1ms TTL=128<br>Reply from 192.168.0.2: bytes=32 time<1ms TTL=128 |          |
| Ping statistics for 192.168.0.2:<br>Packets: Sent = 4, Received = 4, Lost = 0 (0% loss),<br>Approximate round trip times in milli-seconds:<br>Minimum = 0ms, Maximum = 2ms, Average = 0ms                                                                      |          |
| C:\>                                                                                                    | -        |

## 5.1.2.1.5.2 Sensor de papel

No totem simple parking tarifado DIMEP é possível trabalhar com o sensor de papel para identificar a retirada do *ticket* avulso impresso ou não. Por padrão, este recurso é habilitado.

Prog. Técnicas Sensor Papel

Pressione

para ser exibida a seguinte mensagem:

Sensor Papel Habilitado

**ATENÇÃO!** Recomenda-se a habilitação desta função para que a cancela seja somente liberada caso o *ticket* seja realmente retirado pelo cliente de modo que diminua a chance do cliente adentrar ao estacionamento sem um *ticket* avulso, caso contrário, a liberação será realizada após a impressão do *ticket*.

## 5.1.2.1.5.3 Pulso da Cancela

Ξ

Com a função "Pulso da Cancela" é possível controlar a quantidade de pulsos gerados na tentativa de abertura de cancela sendo possível escolher entre um ou três pulsos para efetuar a tentativa de abertura ou fechamento da cancela.

Prog. Técnicas Pulso da Cancela

Pressione

para ser exibido a seguinte mensagem.

Pulso da Cancela (um pulso)

Selecione a opção para envio de um pulso ou três pulsos, conforme necessário.

1

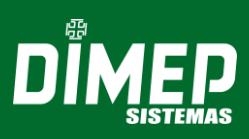

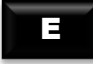

para confirmar a alteração.

## 5.1.2.1.5.4 Tipo Mensalista

Ξ

Através do totem simple parking tarifado **DIMEP** é possível trabalhar com dois tipos de cartões de mensalistas: Cartões de **Proximidade ACURA ABA**.

Prog. Técnicas Tipo Mensalista

Pressione

Pressione

para ser exibida a mensagem:

Tipo Mensalista Código de Barras

Utilize as setas para selecionar o tipo de cartão de mensalista.

para confirmar o tipo de cartão mensalista.

**\*ATENÇÃO!** Por padrão, o código de cartão para mensalista é um cartão de **Proximidade Acura ABA**, recomenda-se o uso de equipamentos apropriados para esse tipo de leitura.

## 5.1.2.1.5.5 Formato Código do Cartão

O totem de estacionamento tarifado **DIMEP** tem a possibilidade de trabalhar com dois tipos de formato do código do ticket avulso impresso. Este parâmetro define se na composição do código do ticket avulso será utilizado o ano. Por padrão, este recurso vem desabilitado, para habilitá-lo, siga os passos abaixo

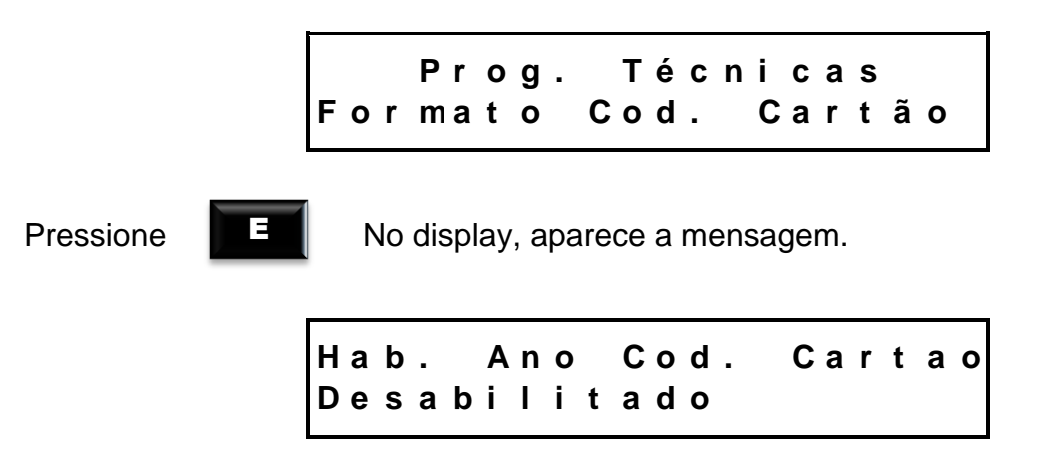

Utilize as setas para habilitar ou desabilitar o ano no código do ticket avulso.

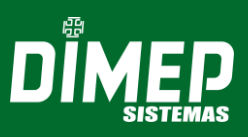

para confirmar o tipo de cartão de mensalista.

**ATENÇÃO!** Caso este recurso esteja desabilitado, o tipo de código do ticket avulso impresso é compatível com o sistema DMP Parking versão 1.XX da **DIMEP**. Se este recurso for habilitado o tipo de código do ticket avulso impresso somente será identificado pelo sistema DMP Parking versão 2.00 no modo habilitado.

#### 5.1.2.1.5.6 Ativa Equipamento

O totem de estacionamento tarifado **DIMEP** ainda oferece a possibilidade de efetuar um controle diferenciado sob o equipamento; caso este recurso seja definido como ativado, o equipamento permitirá a leitura e impressão de *ticket.* a seguir, serão apresentadas mais duas funções: Controla Acesso e Pátio Lotado; por padrão, este parâmetro é definido como Ativado.

Prog. Técnicas Ativa Equipamento

Pressione

para ser exibida a mensagem:

Ativa Equipamento Ativado

Utilize as setas para ativar ou desativar o equipamento.

Pressione

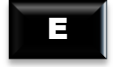

para confirmar a alteração do parâmetro para ativar o equipamento.

**ATENÇÃO!** Caso o equipamento seja configurado como ativado, a função Controla Acesso será ativada automaticamente.

#### 5.1.2.1.5.6.1 Função Controla Acesso

A função 'Controla Acesso' oferece a possibilidade de efetuar um controle diferenciado sob o equipamento.

Esta opção possui o padrão "ativado", no entanto, é possível alterar essa opção para "desativado" enviando um comando para que a cancela fique aberta; caso contrário, a liberação da cancela não será efetuada.

Prog. Técnicas Controla Acesso

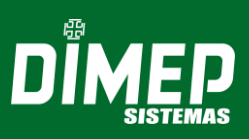

No display, aparece a mensagem.

Acesso Controlado Ativado

Utilize as setas para ativar ou desativar o controle de acesso.

Pressione

E

П

para confirmar a alteração do parâmetro para controlar o acesso do equipamento.

**Caso o equipamento seja configurado como ativado, a função** Controla Acesso' será ativada automaticamente.

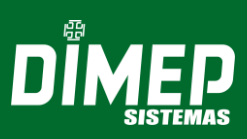

#### 6 TICKET AVULSO

O *ticket* impresso pelo Sistema de Estacionamento Tarifado DIMEP possui aproximadamente 8,5 cm de altura por 5,8 cm de largura;

Código de barras utilizando formato 2 de 5 intercalado (2 of 5 Interleaved);

Dois modelos de tickets avulsos impressos pelo sistema dependendo da configuração efetuada no equipamento;

A função Formato Código do Cartão altera o modo como o *ticket* avulso é gerado;
 Quando o Formato Código do Cartão estiver desabilitado, o *ticket* avulso impresso será compatível com os equipamentos do sistema Parking versão 1.XX da DIMEP. Caso este parâmetro esteja habilitado, o *ticket* impresso não será mais compatível com o sistema Parking da mesma versão.

As três primeiras linhas do *ticket* contemplam dados referentes ao estabelecimento. Tais informações poderão ser configuradas via comunicação DMP Parking.

As próximas informações do *ticket* relacionam-se com o código do equipamento e a data e hora da impressão do mesmo. O código de barras será a última informação impressa no *ticket* 

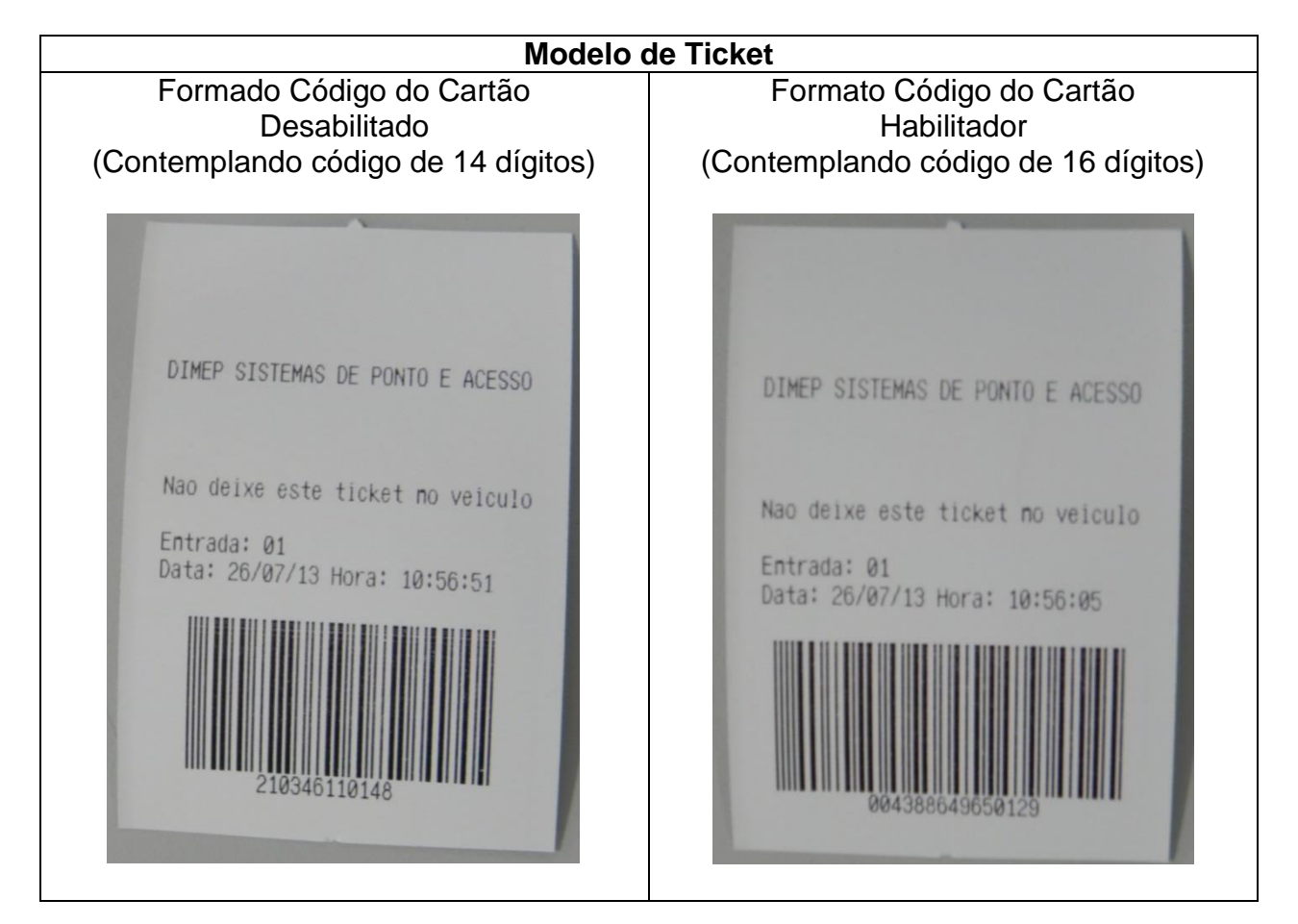

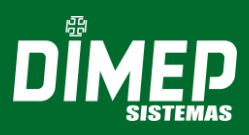

Revisão - 00 - Abril de 2019

Dimas de Melo Pimenta Sistemas de Ponto e Acesso Ltda. Av. Mofarrej, 840 - CEP 05311-000 - São Paulo - SP - BRASIL Fone: 55 11 3646-4000 www.dimep.com.br / dimep@dimep.com.br

Manual produzido por: Dimas de Melo Pimenta - Sistemas de Ponto e Acesso Ltda. Imagens meramente ilustrativas. As especificações aqui mencionadas têm caráter informativo e podem sofrer alterações sem aviso prévio. É proibida a reprodução total ou parcial, por qualquer meio, do conteúdo deste manual sem a autorização prévia por escrito da Dimas de Melo Pimenta - Sistemas de Ponto e Acesso Ltda. Todos os direitos reservados a Dimas de Melo Pimenta - Sistemas de Ponto e Acesso Ltda.